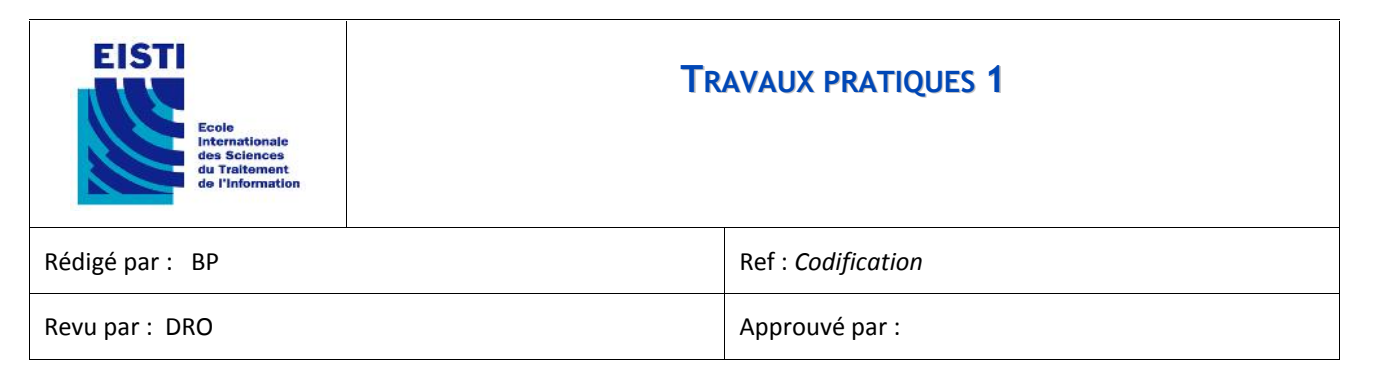

# Suivi de version

| REVISION | DATE       | OBJET DE L'EVOLUTION | Rédacteur  |
|----------|------------|----------------------|------------|
| 1        | 01/02/2013 | Création du document | BP         |
| 2        | 25/02/2013 | Livraison            | BP,DRO,FCA |
|          |            |                      |            |
|          |            |                      |            |
|          |            |                      |            |
|          |            |                      |            |
|          |            |                      |            |
|          |            |                      |            |
|          |            |                      |            |
|          |            |                      |            |

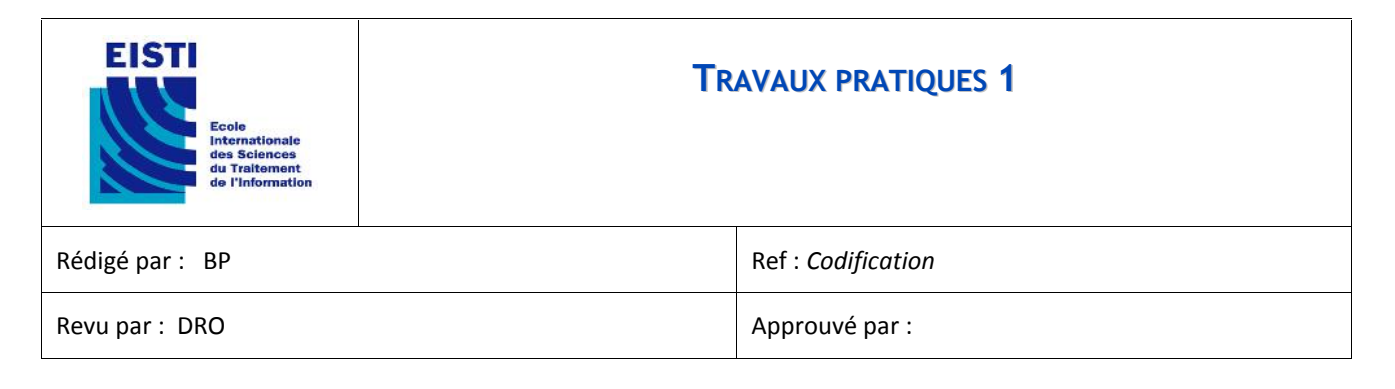

# 1 Contexte

### 1.1 But

- Manipuler des commandes de base sur des commutateurs (switches)
- Mettre en évidence les tables ARP
- Manipuler les configurations IP de base sur les PC.

### **1.2** Constitution des groupes

- Les groupes de travail sont constitués de 8 personnes réparties en binômes.
- Les binômes seront notés B1 à B4 dans le reste de ce document.
- Les ordinateurs sous Linux seront noté B1L à B4L.
- Les ordinateurs sous Windows seront noté B1W à B4W.

#### 1.3 Matériel nécessaire

- Un des PC de chaque binôme, devra tourner sous Windows, l'autre sous Linux.
- Allied Telesis et l'EISTI fournissent par groupe :
  - o 1 switch
  - o une documentation minimale des commandes de configuration du switch.

# 2 Commandes nécessaires au TP

Ces informations minimales ne dispensent pas de consulter la documentation des commandes disponibles sur les différents systèmes.

# 2.1 Configuration d'une adresse IP fixe

#### 2.1.1 Windows

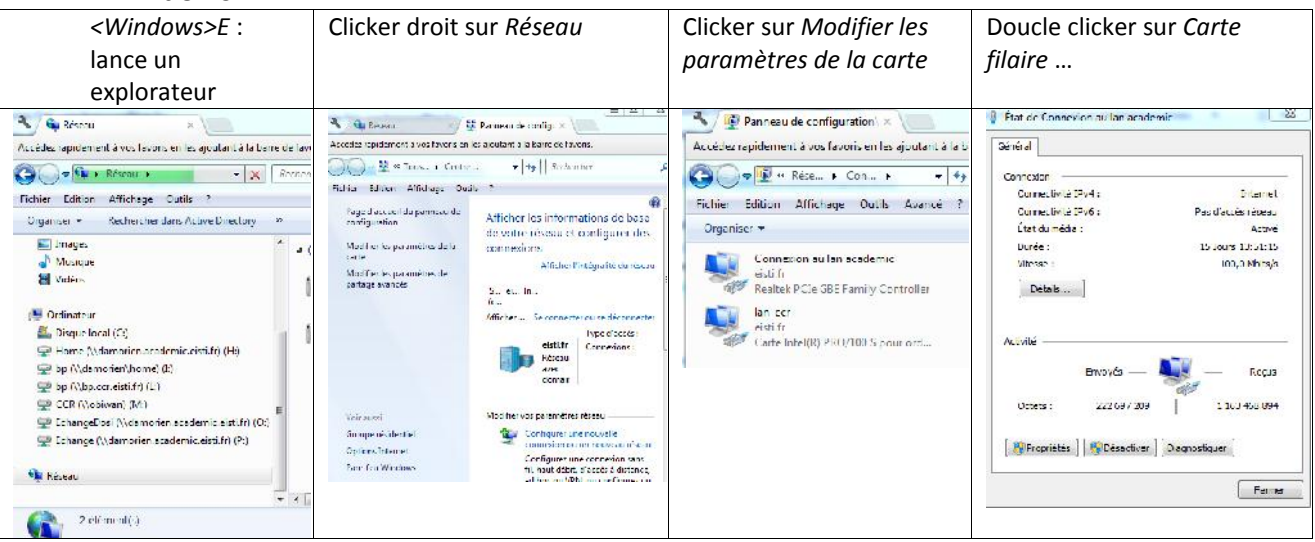

| EISTI<br>Ecole<br>Internationale<br>des Sciences<br>du Traitement<br>de l'Information | TRAVAUX PRATIQUES 1 |  |
|---------------------------------------------------------------------------------------|---------------------|--|
| Rédigé par : BP                                                                       | Ref : Codification  |  |
| Revu par : DRO                                                                        | Approuvé par :      |  |

|                                                                                                    | 1                                                                                                    |                   |                          |  |
|----------------------------------------------------------------------------------------------------|----------------------------------------------------------------------------------------------------|-------------------|--------------------------|--|
| Clicker sur                                                                                                    | Double clicker sur                                                                                           | Entrer l'adresse  | Clicker sur <i>OK</i> ou |  |
| Propriétés                                                                                                    | Protocole Internet                                                                                           | IP, le masque et  | Fermer autant de fois    |  |
|                                                                                                    | version A (TCD/IDvA)                                                                                         | éventuellement la | que nécessaire           |  |
|                                                                                                    | VEISION 4 (TCF/IFV4)                                                                                         | passerelle.       | que necessaire.          |  |
| Propriétés de Connecos au las anademic 24                                                                        | Propriétés des Protocole Internet version 4 (TCP/DN4)                                                        |                   |                          |  |
| Gutorida Gutori                                                                                                  | Service                                                                                                    |                   |                          |  |
| Composition of Subsant                                                                                           | es paramètres IP per vent être cérembés eutomatic venent si votre                                            |                   |                          |  |
| 🔮 Rodick PCIe SBE Funds Controller                                                                               | récensile permet. Sinon, vous deven demonter les paramètres 19<br>sopportés à voirre actualistatieur néseau. |                   |                          |  |
| Codig are                                                                                                    | 🔿 ( filem uns adress le souristiquerent                                                                      |                   |                          |  |
| Code connector ad active de contra san artes.                                                                    | (a) Littleer Lacresse TE o Availle :                                                                         |                   |                          |  |
| Ranissien de pageos DeS                                                                                          | Attende TF : 137. 47. 72. 67                                                                                 |                   |                          |  |
| <ul> <li>M. Bracage de l'envers et imprimantes Réseaux Menseul.</li> <li>M Hill KEIS Protocol Driver.</li> </ul> | Vergue de couseedoes : 355 . 355 . 355 . 193                                                                 |                   |                          |  |
|                                                                                                    | Facascale par défaut (\$7 - 47 - 72 - 65                                                                     |                   |                          |  |
| M                                                                                                    | <ul> <li>O Effette besiehersten der seine im UNS antomatischeren.</li> </ul>                                 |                   |                          |  |
| M - Leptodeur de seconderé de constre de lasso                                                                   | Chisar Radiusso de servicar CHE survirio :                                                                   |                   |                          |  |
| Designed Country Property                                                                                        | Carvey 046 profiliae : 104 . 57 . 186 . 291                                                                  |                   |                          |  |
| Emissiole TOT/IF (Transmission Control Emission/Americal Process) Le                                             | 5 Garveor 0/16 Junios 100 - 100 - 170 - 2                                                                    |                   |                          |  |
| al Gran Course recommends                                                                                        | Un der les narantémes en gultant Anzani                                                                      |                   |                          |  |
| OK Ander                                                                                                    | Amuka                                                                                                    |                   |                          |  |

### ATTENTION

Il faudra faire la manipulation inverse en fin de TP, c'est-à-dire recocher les cases Obtenir une adresse IP automatiquement et Obtenir les adresse des serveurs DNS automatiquement

### 2.1.2 Linux, en utilisant l'outil Network Manager

| Dans la GUI Clicker droit                                                                                                    | Clicker « Edit Connection »                            | Clicker sur "Add"                                              | Clicker sur "IPV4                                                                                                    |
|----------------------------------------------------------------------------------------------------|--------------------------------------------------------|----------------------------------------------------------------|----------------------------------------------------------------------------------------------------|
| sur Network Manager                                                                                                    |                                                        |                                                                |                                                                                                    |
| 👹 🚺 🔎 🕍 Mon Eco. 4, 11:97 AM 🌒 🖬                                                                                                    | Se Detroite connections (8)                            | C shyshermen in G<br>Sec. and Zeleman .                        | Contraction from the contraction of the contraction of the contraction |
| V Enable Networking                                                                                                    | 🖉 er wa gif for mittere 🔮 monte Amtethane 🍏 wild (R DA | <ul> <li>Construct a sole</li> <li>Construct a sole</li> </ul> | A second control of the factors                                                                                                    |
| ✓ Enable Wireless                                                                                                    | Nurve softland cal.                                    |                                                                | 2 [mid. ]                                                                                                    |
| ✓ Encole N <u>e</u> rifications                                                                                                    | and Linking Lik                                        | e. per une filler                                              | Anne France Barrier Martin                                                                                                    |
| Connection Information                                                                                                    | and Umana ago uclose                                   |                                                                | A CONTRACT                                                                                                    |
| Edit Commerciance                                                                                                    | NRY LEN. IDEN                                          |                                                                | 8                                                                                                    |
| and a set of the set of the set o | A.to e.ht new                                          |                                                                | 1975. od 1                                                                                                    |
| About                                                                                                    |                                                        |                                                                | Laure .                                                                                                    |
| × ×                                                                                                    | Catz                                                   | Zastros as Laws and                                            | and the second second s |

| Entrer l'adresse IP, le<br>Masque et la passerelle)                                                                                                    | Vous pouvez nommer cette connexion dans | Clicker sur « Apply », « OK », « Close » autant de fois que nécessaires |
|----------------------------------------------------------------------------------------------------|-----------------------------------------|-------------------------------------------------------------------------|
|                                                                                                    | « Connection name                       |                                                                         |
| Image: Second Second |                                         |                                                                         |

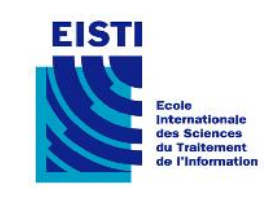

| Rédigé par : BP | Ref : Codification |
|-----------------|--------------------|
| Revu par : DRO  | Approuvé par :     |

# 2.2 ping

## 2.2.1 Windows

ping <IPDEST> : permet de vérifier que l'adresse IPDEST est joignable et répond. S'arrête au bout de 3 essais.

## 2.2.2 Linux

ping <IPDEST> : permet de vérifier que l'adresse IPDEST est joignable et répond. Arrêter avec Ctrl-C.

### 2.3 arp

#### 2.3.1 Windows

- arp –a : affiche la table arp de la machine
- arp –d IPAdd sort de la table arp l'association Mac/IP

#### 2.3.2 Linux

- arp –an : affiche en numérique la table arp de la machine
- arp –d IPAdd sort de la table arp l'association Mac/IP pour l'ip IpAdd

### 2.4 Tableau conversion CIDDR/ netmask

|     | Hosts | Netmask         |     | Hosts | Netmask       |
|-----|-------|-----------------|-----|-------|---------------|
| /30 | 4     | 255.255.255.252 | /22 | 1024  | 255.255.252.0 |
| /29 | 8     | 255.255.255.248 | /21 | 2048  | 255.255.248.0 |
| /28 | 16    | 255.255.255.240 | /20 | 4096  | 255.255.240.0 |
| /27 | 32    | 255.255.255.224 | /19 | 8192  | 255.255.224.0 |
| /26 | 64    | 255.255.255.192 | /18 | 16384 | 255.255.192.0 |
| /25 | 128   | 255.255.255.128 | /17 | 32768 | 255.255.128.0 |
| /24 | 256   | 255.255.255.0   | /16 | 65536 | 255.255.0.0   |
| /23 | 512   | 255.255.254.0   |     |       |               |

| /26 4 Subnets 62 Hosts/Subnet |          |           |  |  |  |
|-------------------------------|----------|-----------|--|--|--|
| Network #                     | IP Range | Broadcast |  |  |  |
| .0                            | .162     | .63       |  |  |  |
| .64                           | .65126   | .127      |  |  |  |
| .128                          | .129190  | .191      |  |  |  |
| .192                          | .193254  | .255      |  |  |  |

## 2.5 script

### 2.5.1 Linux

Cette commande permet d'avoir en copie dans un fichier texte les commandes entrées au clavier et les sorties d'écran.

| EISTI<br>Ecole<br>Internationale<br>des Sciences<br>du Traitement<br>de l'Information | TRAVAUX PRATIQUES 1 |  |  |
|---------------------------------------------------------------------------------------|---------------------|--|--|
| Rédigé par : BP                                                                       | Ref : Codification  |  |  |
| Revu par : DRO                                                                        | Approuvé par :      |  |  |

script « nom du fichier »

# 2.6 Ajout de VLAN sur une interface physique

### 2.6.1 Linux

Pour ajouter le vlan de nom « nomDuVlan » de numéro « vlanId »sur l'interface « *parent* », lancer les commandes en tant qu'administrateur dans un shell :

parent=eth0 nomDuVlan=vlanX vlanId=901 ip link add link \$parent \$nomDuVlan type vlan id \$vlanid

Pour détruire le vlan de nom « nomDuVlan » lancer ip link delete \$nomDuVlan

## 2.7 Ajout / suppression d'une route

#### 2.7.1 Linux

Pour ajouter une route vers le réseau IP A.B.C.D/E via la passerelle IpGw lancer les commandes netDest= « A.B.C.D/E » IpGw=W.X.Y.Z ip route add \$netDest via \$IpGw

Pour supprimer la même route : ip route del \$netDest via \$lpGw

## 2.8 Ajout / suppression d'une route par défaut

### 2.8.1 Linux

Pour ajouter une route par défaut via la passerelle d'IP IpGw lancer les commandes IpGw=W.X.Y.Z ip route add default via \$IpGw

Pour supprimer cette route : ip route del default via \$IpGw

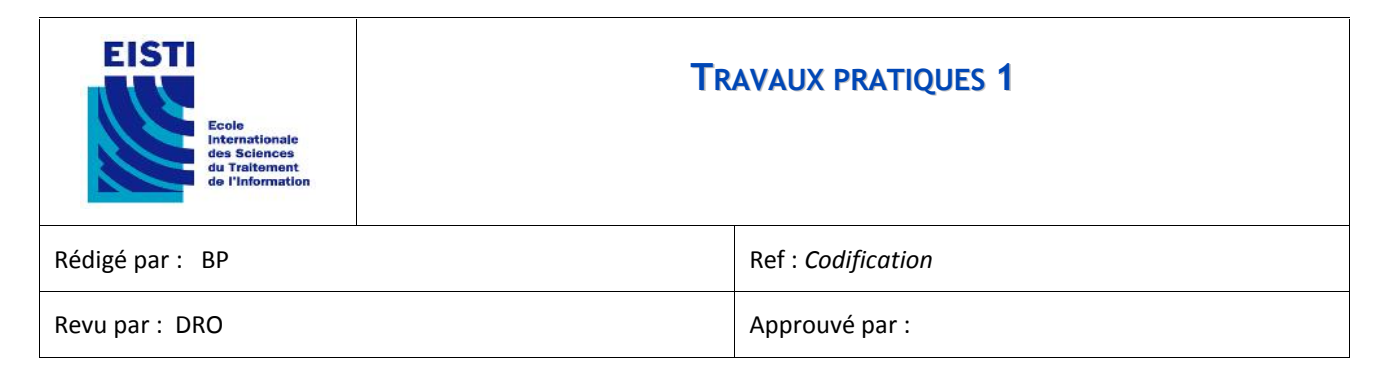

# 3 Exercice 1

# 3.1 Configurations

Coupez votre Switch en 4 VLAN (pas de routage).

| B1 : vlan 201, ports 1 à 6   | IP:192.168.0.0/24,   |
|------------------------------|----------------------|
| B2 : vlan 202, ports 7 à 12  | IP:192.168.0.64/24,  |
| B3 : vlan 203, ports 13 à 18 | IP:192.168.0.128/24, |
| B4 : vlan 204, ports 19 à 24 | IP:192.168.0.192/24, |
| IP des postes                |                      |

| РС   | B1W           | B1L           | B2W           | B2L           | B3W           | B3L           | B4W           | B4L           |
|------|---------------|---------------|---------------|---------------|---------------|---------------|---------------|---------------|
| IP   | 192.168.0.1   | 192.168.0.2   | 192.168.0.65  | 192.168.0.66  | 192.168.0.129 | 192.168.0.130 | 192.168.0.193 | 192.168.0.194 |
| Mask | 255.255.225.0 | 255.255.225.0 | 255.255.225.0 | 255.255.225.0 | 255.255.225.0 | 255.255.225.0 | 255.255.225.0 | 255.255.225.0 |

# 3.2 Travail demandé

### 3.2.1 Switch

Configurer les switch pour déclarer les VLAN donnés (commencer par un reset du switch).

Donner les copies d'écrans ou résultat de la commande script.

### 3.2.2 Ping

Remplir la matrice de « *ping* » : par oui /non

|      |     |     | • • |     |     |     |     |     |
|------|-----|-----|-----|-----|-----|-----|-----|-----|
| Ping | B1W | B1L | B2W | B2L | B3W | B3L | B4W | B4L |
| B1W  |     |     |     |     |     |     |     |     |
| B1L  |     |     |     |     |     |     |     |     |
| B2W  |     |     |     |     |     |     |     |     |
| B2L  |     |     |     |     |     |     |     |     |
| B3W  |     |     |     |     |     |     |     |     |
| B3L  |     |     |     |     |     |     |     |     |
| B4W  |     |     |     |     |     |     |     |     |
| B4L  |     |     |     |     |     |     |     |     |

#### 3.2.3 ARP

Donner les tables ARP des postes dans des fichiers nommés ARP1.<Machine>.txt ce qui donnera p.ex : ARP1.B1W.txt, ARP1.B4L.txt, ...

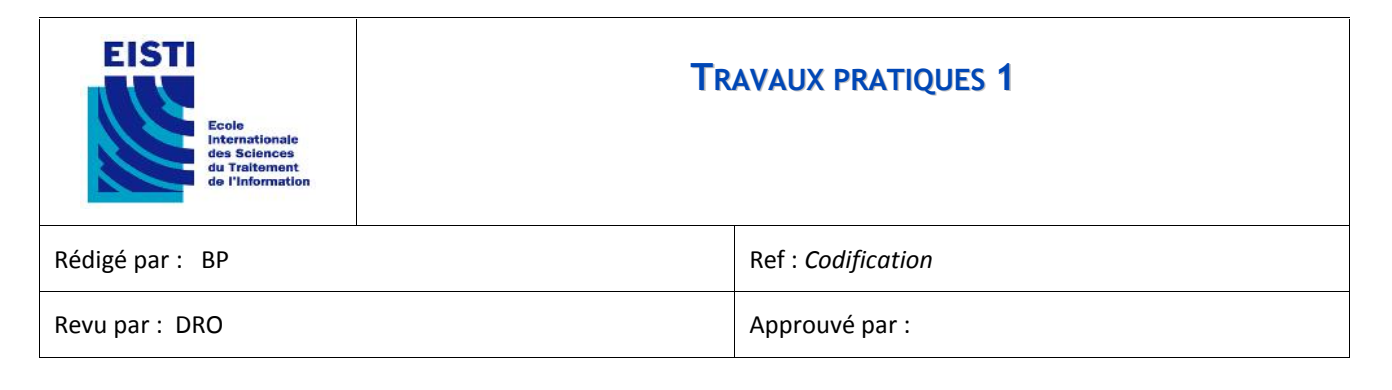

# 4 Exercice 2

# 4.1 Configurations

Coupez votre Switch en 4 VLAN (pas de routage).B1 : vlan 211, ports 1 à6IP : 192.168.1.0/26,B2 : vlan 212, ports 7 à12IP : 192.168.1.64/26,B3 : vlan 213, ports 13 à18IP : 192.168.1.128/26,B4 : vlan 214, ports 19 à 24IP : 192.168.1.192/26,IP des postesIP : 192.168.1.192/26,

| РС   | B1W           | B1L           | B2W           | B2L           | B3W           | B3L           | B4W           | B4L           |
|------|---------------|---------------|---------------|---------------|---------------|---------------|---------------|---------------|
| IP   | 192.168.1.1   | 192.168.1.2   | 192.168.1.65  | 192.168.1.66  | 192.168.1.129 | 192.168.1.130 | 192.168.193   | 192.168.1.194 |
| Mask | 255.255.225.0 | 255.255.225.0 | 255.255.225.0 | 255.255.225.0 | 255.255.225.0 | 255.255.225.0 | 255.255.225.0 | 255.255.225.0 |
| Port | 2             | 1             | 8             | 7             | 14            | 13            | 19            | 20            |

# 4.2 Travail demandé

### 4.2.1 Ping

Remplir la matrice de « ping » : par oui /nom

| Ping | B1W | B1L | B2W | B2L | B3W | B3L | B4W | B4L |
|------|-----|-----|-----|-----|-----|-----|-----|-----|
| B1W  |     |     |     |     |     |     |     |     |
| B1L  |     |     |     |     |     |     |     |     |
| B2W  |     |     |     |     |     |     |     |     |
| B2L  |     |     |     |     |     |     |     |     |
| B3W  |     |     |     |     |     |     |     |     |
| B3L  |     |     |     |     |     |     |     |     |
| B4W  |     |     |     |     |     |     |     |     |
| B4L  |     |     |     |     |     |     |     |     |
|      |     |     |     |     |     |     |     |     |

# 4.2.2 Différence ?

Dans un fichier texte :

Y-a-t-il une différence avec l'exercice précédent OUI/NON ? pourquoi ?

# 5 Exercice 3

En conservant les configurations de l'exercice 2 :

## 5.1 Configurations switch

Modifier la configuration du switch pour faire en sorte que sur certains ports certains VLAN sortent tagués :

Donner le fichier résultat de la commande script.

| EISTI<br>Ecole<br>Internationale<br>des Sciences<br>du Traitement<br>de l'Information | AVAUX PRATIQUES 1  |  |  |
|---------------------------------------------------------------------------------------|--------------------|--|--|
| Rédigé par : BP                                                                       | Ref : Codification |  |  |
| Revu par : DRO                                                                        | Approuvé par :     |  |  |
|                                                                                       |                    |  |  |

| PORTS/VLAN | 211 | 212 | 213 | 214 |
|------------|-----|-----|-----|-----|
| 2          | OUI | OUI |     |     |
| 8          |     | OUI | OUI |     |
| 14         |     |     | OUI | OUI |
| 20         |     |     |     | OUI |

# 5.2 Configurations PC

Quelles sont les commandes à passer sur les PC Linux pour que chaque machine puisse avoir une réponse positive au *ping* vers les 7 autres ?

Avez-vous dû modifier les configurations IP des PC (Windows & linux) ? Si oui, quels éléments ? Si non, pourquoi ?

# 6 Exercice 4

## 6.1 Présentation

Demandez le second switch et les 2 câbles réseaux.

Ce dernier est déjà préconfiguré avec les 4 vlans.

Les ports 23 & 24 ont été configurés pour faire partie d'un agrégat. Sur cet agrégat on a décidé de faire passer les vlan 211 à 214 taggués.

Le vlan 211 ressort en non tagué sur les ports 1 à 6,

Le vlan 212 ressort en non tagué sur les ports 7 à 12,

Le vlan 213 ressort en non tagué sur les ports 13 à 18,

Le vlan 214 ressort en non tagué sur les ports 19 à 22.

## 6.2 Travail demandé

- Fournir dans un fichier (script ou copie d'écran) les commandes qu'il faut passer sur le switch 1 pour étendre les vlan sur le second switch.
- Fournir dans un fichier la table arp d'un pc après :
  - o L'avoir branché sur le port 8
  - Avoir lancé un ping sur les autres machines
  - o Avoir lancé un ping vers l'adresse 192.168.255.17

Avez-vous modifié la config IP de ce PC ?